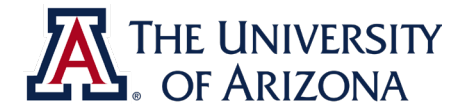

## UAccess Employee Training for Time Approvers

Under *UA Manager Self Service*, Navigate to the *Team Time* tile. You may click on either "Enter Time" OR "Time Summary." Both tiles will show time pending approval for the current pay period.

**NOTE:** If you need to look at previous pay periods, please be sure to scroll through the correct dates.

| ess Employee                                                                                                    |                            | 🕶 UA Manag                                                     | er Self Service                    |                                   | <u> </u>                                |
|----------------------------------------------------------------------------------------------------|----------------------------|----------------------------------------------------------------|------------------------------------|-----------------------------------|-----------------------------------------|
|                                                                                                    | Request MSS Transactions   | Manage MSS Transactions                                        | Approvals                          | Company Directory                 |                                         |
|                                                                                                    |                            | 4                                                              |                                    | 8=                                |                                         |
|                                                                                                    |                            | 1-1                                                            |                                    | 282                               |                                         |
|                                                                                                    | Ture Terr                  |                                                                | 0                                  | Current Currents                  |                                         |
|                                                                                                    |                            | Announcements                                                  | ~                                  | Generate Contracts                |                                         |
|                                                                                                    |                            | 6                                                              |                                    |                                   |                                         |
|                                                                                                    | 18 Exceptions              | No Announcements available                                     |                                    |                                   |                                         |
|                                                                                                    | MSS WorkCenter & Approvals | Employee DCC Search                                            | Position Cross Reference           | Employee Transaction Summary      |                                         |
|                                                                                                    |                            |                                                                | <b>i i i i</b>                     |                                   |                                         |
|                                                                                                    |                            | <b></b>                                                        |                                    |                                   |                                         |
|                                                                                                    | 0 Pending                  |                                                                | ]                                  |                                   |                                         |
|                                                                                                    |                            |                                                                |                                    |                                   |                                         |
|                                                                                                    |                            |                                                                |                                    |                                   |                                         |
|                                                                                                    |                            |                                                                |                                    |                                   |                                         |
|                                                                                                    |                            |                                                                |                                    |                                   |                                         |
|                                                                                                    |                            |                                                                |                                    |                                   |                                         |
|                                                                                                    |                            |                                                                |                                    |                                   |                                         |
|                                                                                                    |                            |                                                                | ••••                               | _                                 | _                                       |
| <ul> <li>UA Manager Self Serv</li> </ul>                                                                                                    | Ce                         |                                                                |                                    | Tea                               | m Time                                  |
| 🔇 UA Manager Self Serv                                                                                                    | ce                         |                                                                |                                    | Tea                               | m Time                                  |
| ∢ UA Manager Self Serv<br>So Timesheet                                                                                                    | ce<br>^ Ti                 | <br>me Summary                                                 |                                    | Tea                               | m Time                                  |
| UA Manager Self Serv     Timesheet     Enter Time                                                                                                    | ce<br>Til<br>Usi           | me Summary<br>e filters to change the sea                      | rch criteria or Get Employe        | Tea                               | m Time<br>anager Search Options.        |
| UA Manager Self Serv Timesheet Enter Time                                                                                                    | ce<br>Til<br>Us            | me Summary<br>e filters to change the sea<br>Get Employees Fil | rch criteria or Get Employe        | Tea                               | <b>m Time</b><br>anager Search Options. |
| UA Manager Self Serv     Timesheet     Enter Time                                                                                                    | co<br>Ti<br>Us             | me Summary<br>e filters to change the sea<br>Get Employees     | rch criteria or Get Employe        | Tea                               | <b>m Time</b><br>anager Search Options, |
| <ul> <li>✓ UA Manager Self Serving</li> <li>➢ Timesheet</li> <li>Enter Time</li> <li>☑ Time Summary</li> <li>☑ Report Time</li> </ul>                                                                                                    | ce<br>Til<br>Us            | me Summary<br>e filters to change the sea<br>Get Employees     | rch criteria or Get Employe        | Tea                               | <b>m Time</b><br>anager Search Options. |
| UA Manager Self Serv Timesheet Enter Time Time Summary Report Time Weekly Time Summary Weekly Time Summary                                                                                                    | ce<br>Til<br>Us            | me Summary<br>e filters to change the sea<br>Get Employees     | rch criteria or Get Employe        | Tea                               | m Time<br>anager Search Options.        |
| C UA Manager Self Serv Timesheet Enter Time Time Summary Report Time Weekly Time Summary                                                                                                    | ce<br>Ti<br>Us             | me Summary<br>e filters to change the seat<br>Get Employees    | rch criteria or Get Employe        | Tea                               | m Time<br>anager Search Options.        |
| <ul> <li>UA Manager Self Serving</li> <li>Timesheet</li> <li>Enter Time</li> <li>Time Summary</li> <li>Report Time</li> <li>Weekly Time Summary</li> <li>Payable Time</li> </ul>                                                                                                    | ce<br>Til<br>Us            | me Summary<br>e filters to change the sea<br>Get Employees     | rch criteria or Get Employe        | Tea                               | m Time<br>anager Search Options.        |
| <ul> <li>UA Manager Self Sorv</li> <li>Timesheet</li> <li>Enter Time</li> <li>Time Summary</li> <li>Report Time</li> <li>Report Time</li> <li>Weekly Time Summary</li> <li>Payable Time</li> <li>Leave / Comp Time</li> </ul>                                                                                  | co<br>Til<br>Us            | me Summary<br>e filters to change the sea<br>Get Employees Fil | rch criteria or Get Employe        | Tea                               | m Time<br>anager Search Options.        |
| C UA Manager Self Serv Timesheet Enter Time Time Summary Report Time Weekly Time Summary Payable Time Leave / Comp Time Leave / Comp Time                                                                                                    | ce Ti<br>Us                | me Summary<br>e filters to change the sear<br>Get Employees    | rch criteria or Get Employe        | Tea                               | m Time<br>anager Search Options.        |
| <ul> <li>UA Manager Self Serv</li> <li>Timesheet</li> <li>Enter Time</li> <li>Time Summary</li> <li>Report Time</li> <li>Weekly Time Summary</li> <li>Payable Time</li> <li>Leave / Comp Time</li> <li>Leave / Comp Time</li> <li>Manage Exceptions</li> </ul>                                                 | ce<br>Til<br>Us            | me Summary<br>e filters to change the sea<br>Get Employees     | rch criteria or Get Employe        | Tea<br>ses to apply the default M | m Time<br>anager Search Options.        |
| <ul> <li>VA Manager Self Serv</li> <li>Timesheet</li> <li>Enter Time</li> <li>Time Summary</li> <li>Report Time</li> <li>Weekly Time Summary</li> <li>Payable Time</li> <li>Leave / Comp Time</li> <li>Leave / Comp Time</li> <li>Manage Exceptions</li> <li>Manager Search Option</li> </ul>                  | co<br>Til<br>Us<br>        | me Summary<br>e filters to change the sea<br>Get Employees     | rch criteria or Get Employe<br>ter | Tea                               | m Time<br>anager Search Options.        |
| <ul> <li>UA Manager Self Serv</li> <li>Timesheet</li> <li>Enter Time</li> <li>Time Summary</li> <li>Report Time</li> <li>Weekly Time Summary</li> <li>Payable Time</li> <li>Leave / Comp Time</li> <li>Leave / Comp Time</li> <li>Manage Exceptions</li> <li>Manager Search Option</li> <li>Reports</li> </ul> | ce<br>Ti<br>Us<br>us<br>s  | me Summary<br>e filters to change the sear<br>Get Employees    | rch criteria or Get Employe<br>ter | Tea                               | m Time<br>anager Search Options.        |

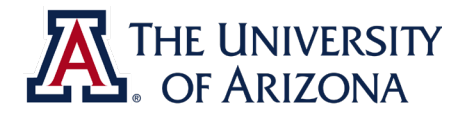

You may look up an employee by using either (not both) of the following filters:

• Typing in <u>your position number</u> in the *Time Approver Position* field and clicking the *Done* button.

• Typing in **first or last name (or both)** in the *Last/ First Name fields* and clicking on the *Done* button.

## <u>Ex. 1</u>

| Cancel     |                           | Filters                  |       | Done |            |
|------------|---------------------------|--------------------------|-------|------|------------|
| Time Repo  | orter Group               |                          | Q     |      |            |
| Er         | mployee ID                |                          | Q     |      |            |
|            | Last Name                 |                          | Q     |      |            |
|            | First Name                |                          | Q     |      |            |
| C          | Department                |                          | Q (j) |      |            |
| Supervise  | or Position               |                          | Q     |      |            |
| ١          | Workgroup                 |                          | Q     |      |            |
| Time       | e Approver<br>Position    |                          | Q ()  |      |            |
| Your Tim   | e Approver<br>Position(s) |                          |       |      |            |
| t Employee | _                         | Reset                    | _     |      |            |
| Title      |                           |                          |       |      | Exceptions |
|            | Human I                   | Resources Representative |       |      |            |
|            | Admin S                   | sppt Asst I              |       |      |            |
|            | Human I                   | Resources Representative |       |      |            |
|            |                           |                          |       |      |            |

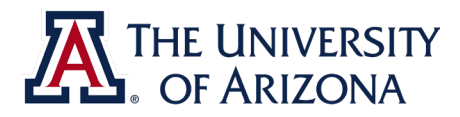

| Ex. | 2 |
|-----|---|
|     |   |

|               | Cancel                            | Filters | Done       |            |
|---------------|-----------------------------------|---------|------------|------------|
|               | Time Reporter Group               | Q 🚺     |            |            |
|               | Employee ID                       | Q       |            |            |
|               | Last Name                         | Q       |            |            |
|               | First Name                        | Q       |            |            |
|               | Department                        | Q (1)   |            |            |
|               | Supervisor Position               | Q (1    |            |            |
|               | Workgroup                         | Q       |            |            |
|               | Time Approver<br>Position         | Q 🚺     |            |            |
|               | Your Time Approver<br>Position(s) |         |            |            |
|               |                                   |         |            |            |
|               |                                   |         | _          |            |
|               |                                   | Reset   |            |            |
|               |                                   | Reset   |            |            |
|               |                                   | Reset   |            |            |
| nployee       |                                   | Reset   |            |            |
| nployee       |                                   | Reset   | Hours to b | e Approved |
| nployee<br>le | -uman Resources Representative    | Reset   | Hours to b | e Approved |
| nployee       | Human Resources Representative    | Reset   | Hours to b | e Approved |

**To view employee timesheet**, click on each employee's name. If multiple employees, you can click on Next/Previous Employee to view next/previous timesheet.

In reviewing **exception reporter** time, only time off exceptions (e.g., vacation, sick time, jury duty, holidays, FML) will appear. If only PAW-Presence at Work is reported, that

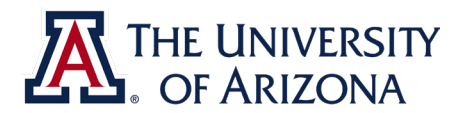

## employee will not show up on approver's list of reported time.

| Huma<br>Return               | n Resources Representative<br>n to Select Employee |                   |               |                                         |                                 |              |                | L Previous   | Next 💄 |
|------------------------------|----------------------------------------------------|-------------------|---------------|-----------------------------------------|---------------------------------|--------------|----------------|--------------|--------|
|                              |                                                    |                   | ∢ 4           | November - 17 N<br>BiWeekly<br>Reported | lovember 2019<br>Period<br>8.00 | •            |                |              |        |
| View Legend<br>Reported time | e on or before 03/22/2020 is fo                    | r a prior period. |               |                                         |                                 |              |                |              |        |
|                              |                                                    |                   |               | Week 2                                  | of 2  broved Time 0.00          |              |                |              |        |
| Time Repo                    | orting Code / Time Details                         | Monday<br>11      | Tuesday<br>12 | Wednesday<br>13                         | Thursday<br>14                  | Friday<br>15 | Saturday<br>16 | Sunday<br>17 |        |
|                              |                                                    | Reported 8        | Reported 0    | Reported 0                              | Reported 0                      | Reported 0   | Reported 0     | Reported 0   |        |
| HLE - Holiday                | Y                                                  | 8.000             |               |                                         |                                 |              |                |              | -      |
|                              | Comments                                           | P                 | $\heartsuit$  | $\heartsuit$                            | $\heartsuit$                    | Q            | Q              | 0            |        |

In reviewing **positive reporter** time, both regular time worked and leave time will appear. Compensatory time taken will also appear.

| E<br>Vi | nter Time      | nation                                |              |               |                                        |                                    |              |                |              |         |
|---------|----------------|---------------------------------------|--------------|---------------|----------------------------------------|------------------------------------|--------------|----------------|--------------|---------|
|         | Admir<br>Retur | n Sppt Asst I<br>n to Select Employee |              |               |                                        |                                    |              |                | L Previous   | Next 💄  |
|         |                |                                       |              | •             | 20 April - 3 N<br>BiWeekly<br>Reported | <b>flay 2020</b><br>Period<br>7.00 | Þ            |                |              |         |
|         | View Legend    |                                       |              |               |                                        |                                    |              |                |              | Submit  |
|         |                |                                       |              | F             | Week 1                                 | of 2  broved Time 7.00             |              |                |              |         |
|         | *Time Rep      | orting Code / Time Details            | Monday<br>20 | Tuesday<br>21 | Wednesday<br>22                        | Thursday<br>23                     | Friday<br>24 | Saturday<br>25 | Sunday<br>26 |         |
|         |                |                                       | Reported 4   | Reported 3    | Reported 0                             | Reported 0                         | Reported 0   | Reported 0     | Reported 0   |         |
|         | REG - Regula   | r V                                   | 4.000        | 3.000         |                                        |                                    |              |                |              | + -     |
|         |                | Comments                              | $\bigcirc$   | $\bigcirc$    | $\mathcal{O}$                          | $\mathcal{O}$                      | $\bigcirc$   | $\bigcirc$     | $\bigcirc$   |         |
|         | Manage Ap      | oprovals                              |              |               |                                        |                                    |              |                |              |         |
|         |                |                                       |              |               |                                        |                                    |              |                |              | Approve |
|         |                | Date                                  | Reported     | Status        |                                        |                                    | Total TRC    | Descrip        | tion         |         |
|         |                | 04/20/2020                            | Needs Ap     | proval        |                                        |                                    | 4.000 REG    | Regular        |              |         |
|         |                | 04/21/2020                            | Needs Ap     | proval        |                                        |                                    | 3.000 REG    | Regular        |              |         |
|         |                |                                       |              |               |                                        |                                    |              |                |              |         |

Submitting this timesheet signifies that I certify this timesheet is a true record of time worked and/or leave time used.

## **Approving/Denying Employee Time**

• Approve or deny time by selecting box next to desired date (or clicking Select All button) and clicking the Approve Selected or Deny Selected buttons.

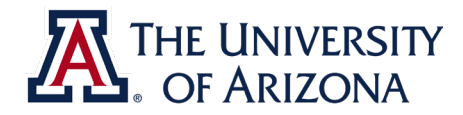

- Click the balloon button to add denial comments. **Note:** Comments are permanently included in the system and cannot be removed.
- Employee receives automatic e-mail notice that time has been denied. Employee can read these comments when he/she logs in to review time.

| Enter Time<br>View Job Information<br>Admin Sppt Asst I<br>Return to Select Employee |               | 4             | 20 April - 3 I<br>BiWeekly<br>Reported | <mark>May 2020</mark><br>Period<br>7.00 | •            |                | La Previous  | Next よ  |
|--------------------------------------------------------------------------------------|---------------|---------------|----------------------------------------|-----------------------------------------|--------------|----------------|--------------|---------|
|                                                                                      |               | F             | Week 1<br>Reported 7.00   Unap         | of 2  Proved Time 7.00                  |              |                |              |         |
| *Time Reporting Code / Time Details                                                  | Monday<br>20  | Tuesday<br>21 | Wednesday<br>22                        | Thursday<br>23                          | Friday<br>24 | Saturday<br>25 | Sunday<br>26 |         |
|                                                                                      | Reported 4    | Reported 3    | Reported 0                             | Reported 0                              | Reported 0   | Reported 0     | Reported 0   |         |
| REG - Regular                                                                        | 4.000         | 3.000         |                                        |                                         |              |                |              | + -     |
| Comments                                                                             | $\mathcal{O}$ | $\bigcirc$    | $\bigcirc$                             | $\bigcirc$                              | $\bigcirc$   | $\bigcirc$     | $\bigcirc$   |         |
| ✓ Manage Approvals                                                                   |               |               |                                        |                                         |              |                |              |         |
|                                                                                      |               |               |                                        |                                         |              |                |              | Approve |
| Date                                                                                 | Reported      | l Status      |                                        |                                         | Total TRC    | Descript       | ion          |         |
| 04/20/2020                                                                           | Needs A       | oproval       |                                        |                                         | 4.000 REG    | Regular        |              |         |
| 04/21/2020                                                                           | Needs A       | oproval       |                                        |                                         | 3.000 REG    | Regular        |              |         |

Submitting this timesheet signifies that I certify this timesheet is a true record of time worked and/or leave time used.

If you have any questions regarding this process or if you need additional assistance, please contact your Timesheet Coordinator, the Provost HR Team at provosthr@arizona.edu, or reach out to payroll via FNSV-Payroll-Info@arizona.edu.